## TUTORIAL PARA INSCRIÇÃO NA FORMAÇÃO DE EVANGELIZADORES EAD

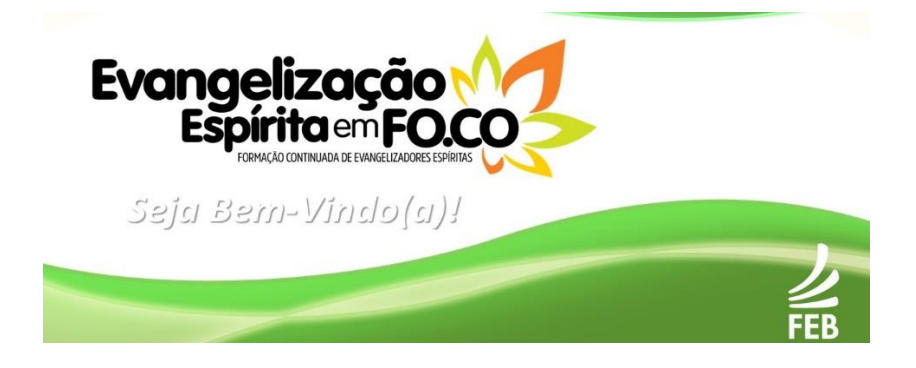

Passo a passo para fazer seu cadastro na formação:

## EVANGELIZAÇÃO ESPÍRITA EM FOCO - INFÂNCIA E JUVENTUDE

1 - Digite no navegador de Internet de sua preferência (Google Chrome, Mozilla Firefox, Internet Explorer...) o endereço eletrônico:

http://ead.febnet.org.br/

2 – Clique em uma das opções: imagem ou texto Evangelização espírita em foco - Infância e Juventude

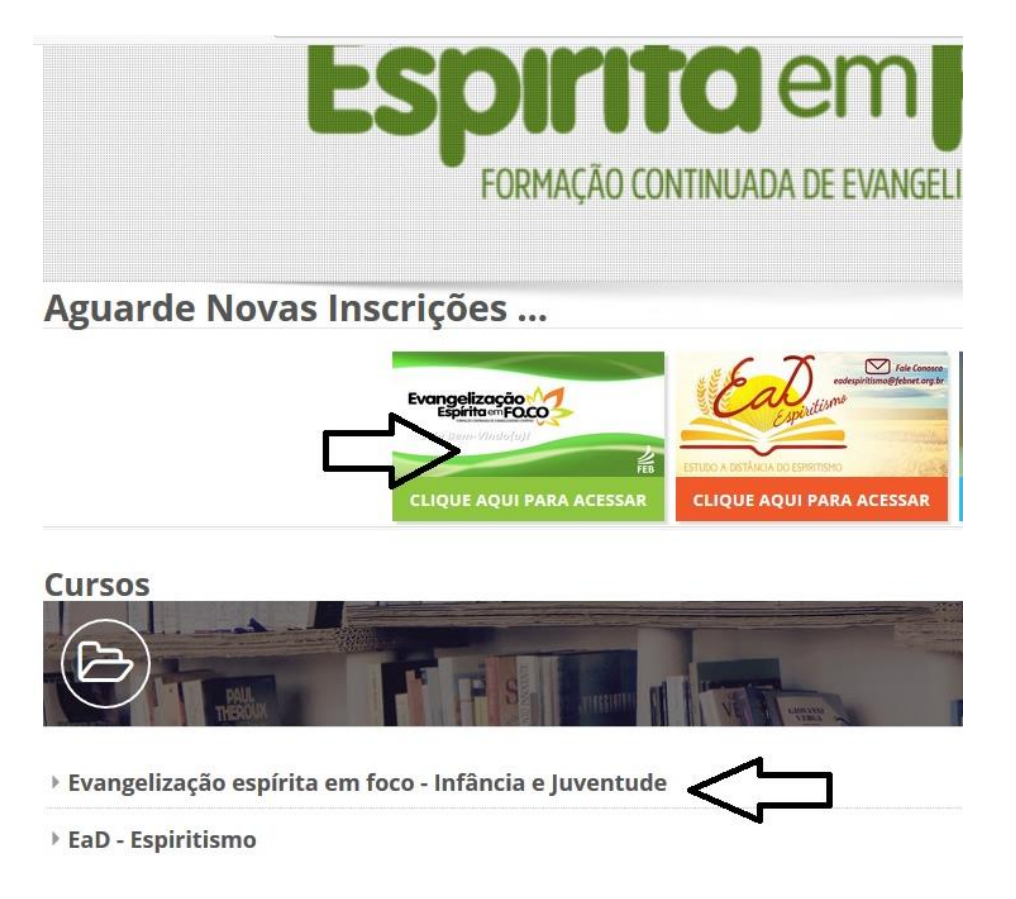

3 – Escolha um dos cursos disponíveis e clique em: Clique para entrar neste curso.

**Cursos disponíveis** 

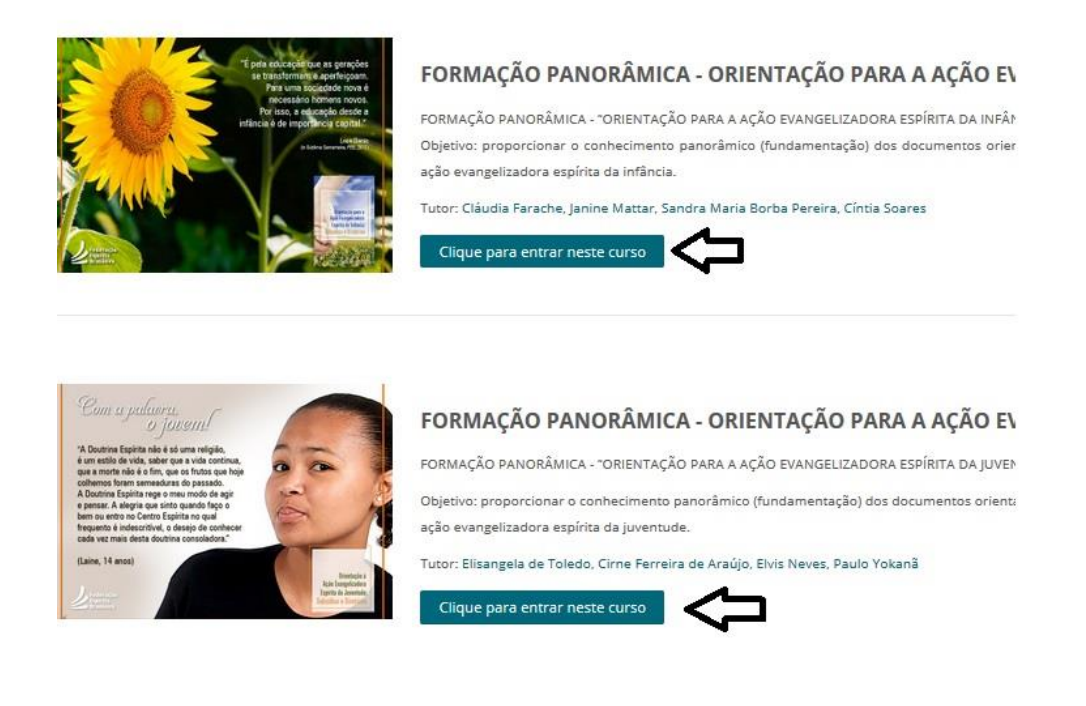

4 – Você será direcionado para a página de acesso. Caso possua cadastro, use seu nome de participante e senha já cadastrados anteriormente. Caso não possua cadastro, clique em: Criar uma conta.

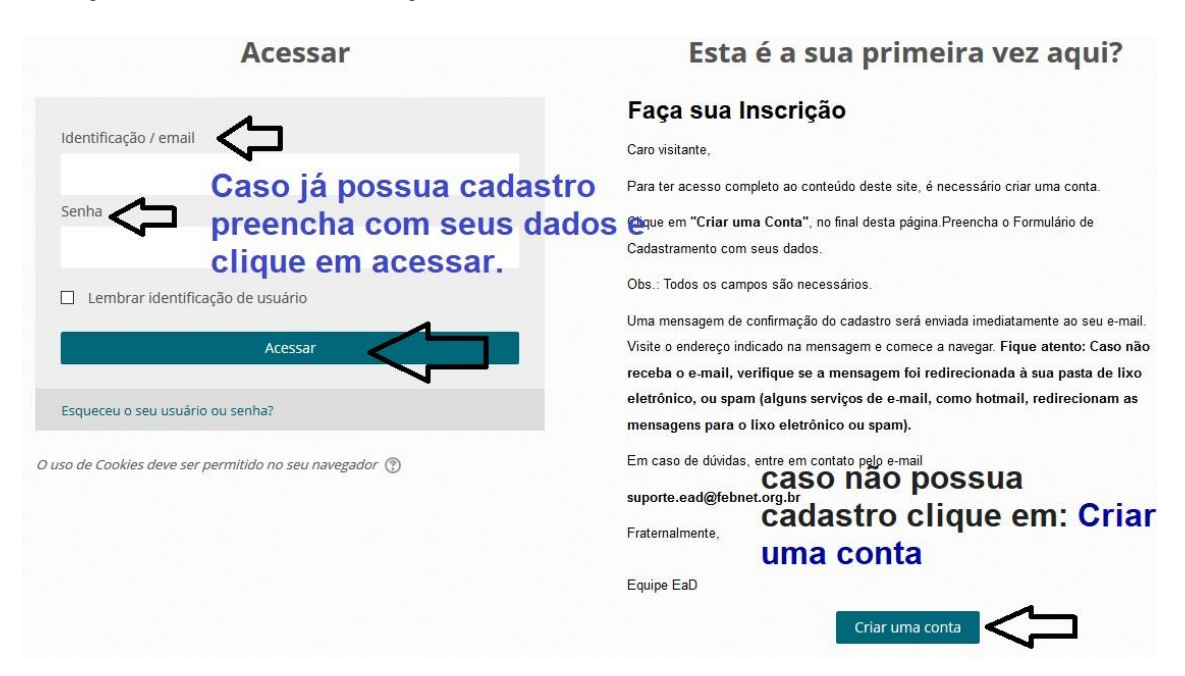

## 5 - Preencha todos os campos do formulário de cadastro. Ao completar as informações, clique em: Cadastrar este novo usuário.

ATENÇÃO: não esqueça de anotar o nome de usuário e senha que você cadastrou. Esses dados serão solicitados para acessos futuros.

| dentificação de usuário*                  | participante1                   |           |
|-------------------------------------------|---------------------------------|-----------|
| Senha*                                    | •••••                           | ☐ Mostrar |
| Mais detalhes                             |                                 |           |
| Endereço de email*                        | ead.evangelizacao@febnet.org.br |           |
| Confirmar endereço de<br>e-mail*          | ead.evangelizacao@febnet.org.br |           |
| Nome*                                     | Participante                    |           |
| Sobrenome*                                | da Evangelização                |           |
| Cidade/Município                          | Brasília - DF                   |           |
| País                                      | Brasil                          |           |
| Outros campos                             |                                 |           |
| Telefone com DD do<br>Celular / Watsaap:* | 61-999999999999                 |           |

Escolha seu usuário e senha

## 6- Leia a mensagem e clique em Continuar para completar a sua inscrição.

Uma mensagem foi enviada para o seu endereço ead.evangelizacao@febnet.org.br

Esta mensagem contém instruções para completar a sua inscrição.

Se você encontrar dificuldades contate o administrador.

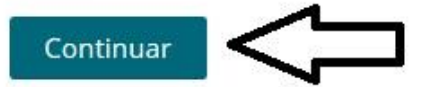

7 – Vá para o e-mail cadastrado e verifique em todas as caixas (entrada, social, atualizações, principal, promoções, spam...) e clique na mensagem que você recebeu do remetente: Suporte.

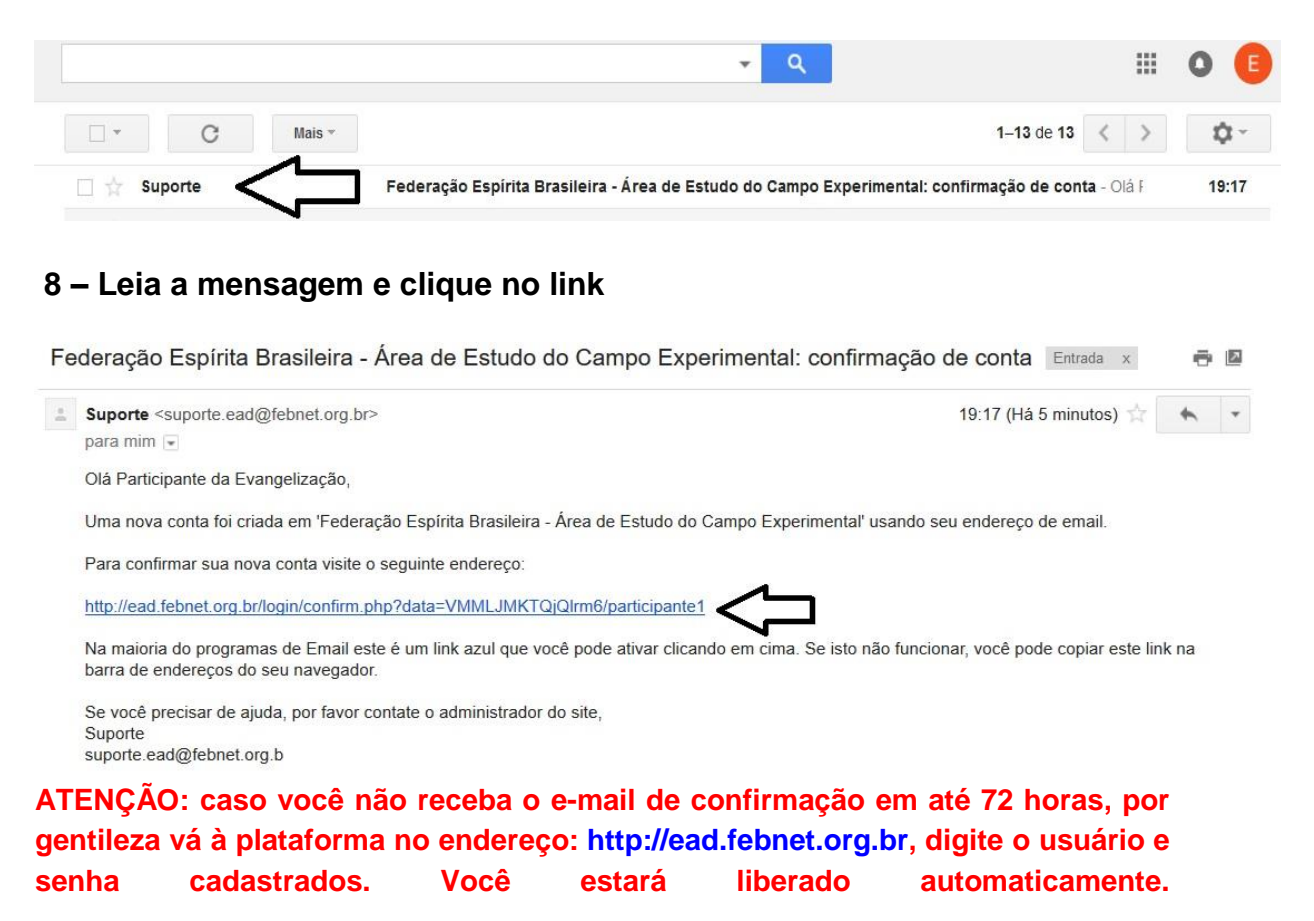

9 – Pronto! Você está inscrito na Formação, aguarde o contato dos tutores e o início do curso conforme o cronograma previsto.